# Tutorial – Administrador

## **CRIAÇÃO DE USUÁRIO - ADMINISTRADOR**

Existem três tipos de usuários que podem acessar o sistema: Administrador (FUNAP-DICOM), Empresa e Unidade Prisional.

Para criar um usuário do tipo Administrador, acesse Usuários no Menu.

| Usuários | Empresas | Unidade Prisional | Geração de Minuta | Tutorial | Alterar Senha | Sair |        |         |            |  |
|----------|----------|-------------------|-------------------|----------|---------------|------|--------|---------|------------|--|
|          |          | LIST              | A DE USUÁRIOS     |          |               |      |        |         |            |  |
|          |          |                   |                   |          | + No          | ovo  | 3      |         | tapida 🔹 🔎 |  |
|          |          |                   | Login             |          |               | Emp  | resa G | upo     | Status     |  |
|          |          |                   | adm adm           |          |               |      | Admin  | strador | Ativo      |  |

Clique no botão + **Novo** e preencha os dados solicitados: Login, Senha (**Padrão: 123456**); no campo Grupo selecione "Administrador" e Status "Ativo".

| ← Voltar | + Incluir                           |  |
|----------|-------------------------------------|--|
| Login    |                                     |  |
| Senha    | <ul> <li>Ø</li> </ul>               |  |
| Grupo    | 🜻 Administrador 🔿 Empresa 🔿 Unidade |  |
| Status   |                                     |  |

Após preencher todos os campos, clique no botão **+Incluir**. Uma mensagem será exibida no canto superior direito da tela sinalizando o sucesso da criação do usuário.

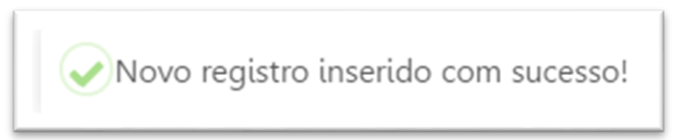

Pronto, os dados do **login** e **senha** deverão ser enviados para o colaborador da FUNAP-DICOM, por e-mail, para que acesse a plataforma do SEEC – SISTEMA ELETRÔNICO DE ELABORAÇÃO DE CONTRATOS, na página da FUNAP, na *internet* (https://www.funap.sp.gov.br/SEEC/login/).

O Usuário terá a opção de alterar a senha e acessar os dados da empresa e a respectiva documentação relacionada a contratação de alocação de mão de obra carcerária, visando a conferência e o envio à Assitência Técnica de Contratos.

#### CADASTRAR EMPRESA

Antes de criar um USUÁRIO do grupo **Empresa**, pesquise se a empresa deste usuário existe ou não no SEEC. Para isso, clique na aba **Empresas** no menu, onde na tela **RELATÓRIO DE EMPRESA** serão apresentadas todas as empresas cadastradas no sistema. Caso a lista seja extensa, é possivel filtrar pelo nome usuando o campo "**Busca Rapida**", localizado no canto superior direito da tela.

|   |    |                                                        |                    |           | + Novo                                                                                                 |                 | Busca Rapida 🝷 🔎   |   |
|---|----|--------------------------------------------------------|--------------------|-----------|----------------------------------------------------------------------------------------------------|-----------------|--------------------|---|
|   | ID | Razão Social                                           | CNPJ               | Município | Endereço Completo                                                                                      | Telefone        | Conferidos         |   |
| ď | 1  | AGELESS COMERCIO IMPORTACAO DE ARTIGOS ESPORTIVOS LIDA |                    |           |                                                                                                    |                 | 0 de 15 conferidos | Å |
| ľ | 2  | RESTAURANTE E CAFE AGOS LTDA                           | 23.484.558/0001-95 | São Paulo | Avenida Engenheiro Heitor Antônio Eiras Garcia, 4314, Jardim Esmeralda, São Paulo - SP, CEP: 05564-100 | (11) 9594-46162 | 4 de 15 conferidos | Å |

Caso a empresa não conste no respectivo relatório, CLIQUE em **+ NOVO** e será redirecionado para a tela de **NOVO REGISTRO DE EMPRESA**, pelo que efetue o pré cadastro (*Inserir somente a razão social da empresa*) e depois clique no botão **+Incluir**. Pronto, novo registro inserido com sucesso!. Cabe destacar que o cadastro da empresa será efetuado pelo cliente.

|              | + Incluir 🛇 Cancelar | C |
|--------------|----------------------|---|
|              |                      |   |
| Razão Social |                      |   |
| CNPJ         |                      |   |
| Município    |                      |   |
| Endereço     |                      |   |
| Telefone     |                      |   |

Uma mensagem será exibida no canto superior direito sinalizando o sucesso da criação do registro da empresa.

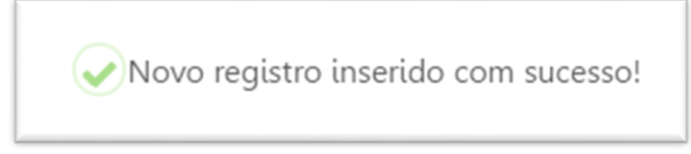

Por fim, clique no botão **Cancelar**, para parar de inserir nova empresa. Note que no relatório de empresa já aparecerá a empresa recém criada no final da listagem.

#### **CADASTRO DE USUÁRIO - EMPRESA**

Após cadastrar a empresa, clique na aba **Usuário** no Menu e depois no botão **+Novo.** Preencha os dados solicitados: Login, Senha (**Padrão: 123456**); no grupo selecione "Empresa", depois selecione a empresa correspondente ao usuário que está criando e o Status "Ativo".

| ← Voltar | + Incluir |  |
|----------|-----------|--|
| Login    |           |  |
| Senha    | ٢         |  |
|          |           |  |

Após preencher todos os campos clique no botão +Incluir.

Uma mensagem será exibida sinalizando o sucesso da criação de usuário.

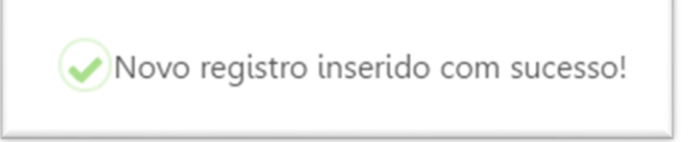

Pronto, os dados do **login** e **senha** deverão ser enviados para o cliente, por e-mail, para acessar a plataforma do SEEC- SISTEMA ELETRÔNICO DE ELABORAÇÃO DE CONTRATOS, na página da FUNAP, na *internet* (<u>https://www.funap.sp.gov.br/SEEC/login/</u>), e solicitar alocação de mão de obra carcerária, assim como anexar a documentação exigida para envio ao Setor de Contratos.

## CADASTRO DO USUÁRIO – UNIDADE PRISIONAL

Para criar um usuário do tipo Unidade, acesse **Usuários** no menu. Clique no botão **+ Novo** e preencha os dados solicitados: Login, Senha (**Padrão: 123456**); no campo Grupo selecione "Unidade", no campo Unidade Prisional selecione a unidade correspondente ao usuário que está criando e depois clique no Status "Ativo".

| ← Voltar | + Incluir                           |  |
|----------|-------------------------------------|--|
| Login    |                                     |  |
| Senha    | •                                   |  |
| Grupo    | 🔿 Administrador 🔿 Empresa 🌻 Unidade |  |
| Grupo    | 🔿 Administrador 🔿 Empresa 兽 Unidade |  |

Após preencher todos os campos, clique no botão + Incluir. Uma mensagem será exibida no canto superior direito da tela sinalizando o sucesso da criação de usuário.

#### ALTERAÇÃO DE SENHA DE USUÁRIO CRIADO

Para alterar senha de um usuário do sistema, acesse **Usuários** no menu, pesquise o usuário que deseja alterar a senha na listagem. Caso a lista seja extensa é possivel usar a "Busca Rápida" para filtar a lista de nomes.

| LISTA DE USUÁRIOS |         |        |         |               |            |  |  |  |
|-------------------|---------|--------|---------|---------------|------------|--|--|--|
|                   |         | + Novo |         | 8 Busca F     | Rapida 👻 🔎 |  |  |  |
|                   | Login   |        | Empresa | Grupo         | Status     |  |  |  |
| ľ                 | adm     |        |         | Administrador | Ativo      |  |  |  |
|                   | rogerio |        |         | Administrador | Ativo      |  |  |  |

Localizado o usuário, clique no icone *a* esquerda da coluna **Login**. Automaticamente, será redirecionado para a tela **Atualização de Usuários de Sistema**. Nessa tela é possivel alterar a Senha, Grupo e Status. O campo *Login* é inalterável.

| UALIZAÇÃO DE | USUÁRIO DE SISTEMA                  |  |
|--------------|-------------------------------------|--|
| ← Voltar     | + Novo 🖻 Salvar                     |  |
| Login        |                                     |  |
| Senha        | •                                   |  |
| Grupo        | ● Administrador 〇 Empresa 〇 Unidade |  |
| Status       |                                     |  |

Para alterar qualquer um dos campos, preencha o novo dado e clique no botão **Salvar**. Uma mensagem será exibida no canto superior direito da tela sinalizando o sucesso da alteração de dados.

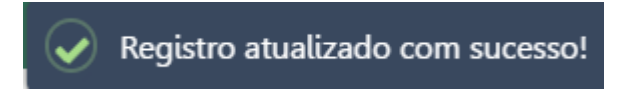

## CONFERÊNCIA DE DOCUMENTAÇÃO DA EMPRESA

Para conferir os documentos enviados pelo cliente clique na aba Empresas no menu.

| REL | ATÓRIO | DE EMPI | IESA                                                   |                    |           |                                                                                                    |                 |                    |    |
|-----|--------|---------|--------------------------------------------------------|--------------------|-----------|----------------------------------------------------------------------------------------------------|-----------------|--------------------|----|
|     |        |         |                                                        |                    |           | + Novo                                                                                                 |                 | Busca Rapida 👻 🔎   | 8  |
| ì   |        | ID      | Razão Social                                           | CNPJ               | Município | Endereço Completo                                                                                      | Telefone        | Conferidos         |    |
|     | ľ      | 1       | AGELESS COMERCIO IMPORTACAO DE ARTIGOS ESPORTIVOS LTDA |                    |           |                                                                                                    |                 | 0 de 15 conferidos | ß  |
|     | ľ      | 2       | RESTAURANTE E CAFE AGOS LIDA                           | 23.484.558/0001-95 | São Paulo | Avenida Engenheiro Heitor Antônio Eiras Garcia, 4314, Jardim Esmeralda, São Paulo - SP, CEP: 05564-100 | (11) 9594-46162 | 4 de 15 conferidos | ß  |
|     | ľ      | 3       | teste                                                  |                    |           |                                                                                                    |                 | 0 de 15 conferidos | D. |
|     |        |         |                                                        |                    |           |                                                                                                    |                 |                    |    |
|     |        |         |                                                        |                    |           |                                                                                                    |                 |                    |    |

Note a coluna da direita são apresentados todos os documentos que foram anexados ao processo da empresa, cabendo ao colaborador da FUNAP-DICOM acessar e conferir antes do envio para a Assessoria Técnica de Contratos.

Para verificar os documentos clique no icone <sup>D</sup>, e automaticamente será redirecionado para a tela **Lista de Documentos,** por meio da qual será possível visualizar cada

documento separadamente por meio do icone

Caso a empresa ainda não tenha enviado, estará em branco.

| Exemplo:<br><i>Não enviado arquivo</i>                             |                                           |
|--------------------------------------------------------------------|-------------------------------------------|
| 1.Ficha Cadastral                                                  | ○ Não Conferido ○ Conferido ○ Regularizar |
| Enviado arquivo                                                    |                                           |
| 1.Ficha Cadastral<br>1 -CONTRATO FUNAP PRESIDIO DA CAPITAL-1-2.pdf | ● Não Conferido 〇 Conferido 〇 Regularizar |

Como mostrado existem três opções para cada documento: Não Conferido, Conferido e Regularizar.

| Não Conferido | > Documento ainda não visualizado. |
|---------------|------------------------------------|
| Conferido     | > Documento correto.               |
| Regularizar   | > Documento incorreto.             |

Para visualisar o documento em questão basta clicar no icone

Confira todos os documentos, altere o status de cada um deles e clique em **Salvar** no canto superior direito da tela.

No caso de ser constatado que um algum documento apresenta erro, deverá clicar no item"Regularizar" e "Salvar", devendo ser enviado um e-mail para o cliente informando do erro e solicitando a devida correção e juntada do arquivoo correto no SEEC.

## CONFERÊNCIA DE DOCUMENTAÇÃO DA UNIDADE PRISIONAL

Para conferir os documentos encaminhados pela Unidade Prisional, clique na aba **Unidade Prisional** no Menu, e automaticamente a tela de **Relatório de Unidades** será apresentada.

Selecione a unidade que deseja conferir documento, sendo que para tal deverá pesquisar o nome na Unidade Prisional na "Busca Rápida".

Assim como nos documentos da empresa, os documentos encaminhados pela Unidade Prisional também deverão ser conferidos.

|   | ID | Unidade Prisional       | Diretor Geral | Município | Conferidos        | Relatórios |     |
|---|----|-------------------------|---------------|-----------|-------------------|------------|-----|
| ľ | 1  |                         |               |           | 0 de 2 conferidos | 0          | 📙 🔁 |
| ľ | 2  | UNIDADE PRISIONAL TESTE |               |           | 0 de 2 conferidos | 0          | 1   |

Localizada a Unidade Prisional, clique no icone a direita <sup>D</sup> para visualisar e conferir o RG/CPF do Diretor Geral e o Termo de Designação.

Caso a unidade tenha encaminhado o documento em questão será exibido o icone 📟 junto com o nome do arquivo. Veja o exemplo:

Não enviado.

# 

Com o documento enviado, clique no icone enviado, clique no status adequado. Com os dois documentos conferidos e o status alterado, clique em **Salvar**.

Além do RG/CPF do Diretor Geral e o Termo de Designação, a Unidade Prisional deverá encaminhar o Formulário de Condições Contratuais e o **Relatório de Vistoria – este quando a prestação de serviço for externa**).

Para consultar os documentos da solicitação de mão de obra carcerária, clique na tela **Relatório de Unidades,** clique no icone In na linha da respectiva unidade.

| + Novo                             |                                                    |                                                                                                    | butanta                                                                                                    | x 2                                                                                                    |
|------------------------------------|----------------------------------------------------|----------------------------------------------------------------------------------------------------|----------------------------------------------------------------------------------------------------|----------------------------------------------------------------------------------------------------|
|                                    |                                                    |                                                                                                    |                                                                                                    |                                                                                                    |
| Diretor Geral                      | Município                                          | Conferidos                                                                                              | Relatórios                                                                                                    |                                                                                                    |
| NTAN YURI ANDRÉ PADILHA PRADO BUEI | NO SÃO PAULO                                       | 0 de 2 conferidos                                                                                       | 1                                                                                                    | ۵                                                                                                    |
|                                    | Diretor Geral<br>NTAN YURI ANDRÉ PADILHA PRADO BUE | Diretor Geral         Município           NTAN         YURI ANDRÉ PADILHA PRADO BUENO         SÃO PAULO | Diretor Geral         Município         Conferidos           NTAN         YURI ANDRÉ PADILHA PRADO BUENO         SÃO PAULO         0 de 2 conferidos | Diretor Geral         Município         Conferidos         Relatórios           NTAN         YURI ANDRÉ PADILHA PRADO BUENO         SÃO PAULO         0 de 2 conferidos         1 |

O sistema mostra de antemão quantas solicitações existem para cada Unidade, através da coluna Relatórios na tela de **Relatório de Unidades.** 

| 2        |   |
|----------|---|
|          | 3 |
|          |   |
| <b>1</b> |   |
|          |   |
|          |   |
|          |   |

Clicando no icone 🖹 você será encaminhado a tela de Documentos Enviados Pela Unidade. Caso a Unidade Prisional tenha encaminhado os documentos será exibido o

icone 🗖 . Veja o exemplo.

#### Não Enviado

| CUMENTOS<br>← Voltar | S ENV | IADOS PELA UNIDADE |              | Busca R               | apida 🔻 🔎 |
|----------------------|-------|--------------------|--------------|-----------------------|-----------|
| Solicitação          |       | Empresa            | Data Emissão | Condições Contratuais | Vistoria  |
|                      |       |                    | 00/00/00004  |                       |           |

#### Enviado

| DOCUMENTOS ENVIADOS PELA UNIDADE |   |                              |              |                       |           |  |
|----------------------------------|---|------------------------------|--------------|-----------------------|-----------|--|
| ← Voltar                         |   |                              |              | Busca R               | apida 🗸 🔎 |  |
| Solicitação                      |   | Empresa                      | Data Emissão | Condições Contratuais | Vistoria  |  |
|                                  | 1 | RESTAURANTE E CAFE AGOS LTDA | 02/09/2024   | POP                   |           |  |
|                                  |   | M <del>(</del>               | <b>1</b> → M |                       |           |  |

Os documentos da solicitação de mão de obra não são passíveis de status de conferência.

#### GERAÇÃO DE MINUTA

Para a geração de minuta de contrato de alocação de mão de obra carcerária, clique na aba "Geração de Minuta" no Menu.

Para geração de minuta, todas as fases do processo da Empresa e Unidade Prisional deverão está conclusas.

| GERAÇÃO DE MINUTA DE CONTRATO |                              |                 |                                                                 |                  |  |  |  |
|-------------------------------|------------------------------|-----------------|-----------------------------------------------------------------|------------------|--|--|--|
|                               |                              |                 | 0                                                               | Busca Rapida 🝷 🔎 |  |  |  |
| Nr. Solicitação               | Empresa                      | Data de Geração | Unidade                                                         | Status           |  |  |  |
| 1                             | RESTAURANTE E CAFE AGOS LTDA | 02/09/2024      | CPP FEMININO DRA. MARINA MARIGO CARDOSO DE OLLIVEIRA - BUTANTAN | GERADO           |  |  |  |

Nessa tela é possivel consultar todas as solicitações de alocação de mão de obra criadas pelas empresas. Caso a listagem seja muito extensa é possivel filtrá-la pelo campo "Busca Rápida.

Só é possivel gerar a minuta caso a coluna Satus esteja como "RELATÓRIO", quando então

basta clicar no icone 🐱 . Após clicar, uma nova aba no navegador será aberta e a minuta será baixada no seu computador. O status dessa minuta será alterado, de **RELATÓRIO** para

**GERADO.** Caso não apareça automaticamente, clique no icone Para atualizar a lista.

A minuta do contrato deverá ser baixada no formato Word e enviada para o Setor de Contratos, no e-mail: **contratos@funap.sp.gov.br**.

Observação: Toda a documentação da EMPRESA e da UNIDADE PRISIONAL deverá ser conferida e salva na respectiva pasta do cliente, na Rede da FUNAP-DICOM, para ser juntada no Processo SEI e encaminhada à Assessoria Técnica de Contratos visando a elaboração do contrato de alocação de mão de obra carcerária.